Orientações de acesso | Portal do Servidor

## Acesse o SITE de PIRAÍ DO SUL ou pelo link: https://piraidosul.oxy.elotech.com.br/portal-servidor/home

OBS: As orientações descritas neste manual são relativas a uso em um computador, caso seja feito no aparelho celular poderá ter pequenas diferenças.

DICA: Se você já possui acesso em qualquer módulo OXY, seu login e senha de acesso ao portal do servidor é o mesmo;

- Os passos 1 e 2, são para os servidores que irão se cadastrar pela primeira vez;
- Os demais são para emissão do recibo de pagamento, após estarem logados no sistema;

| Passo 1: Clique na opção Crie Sua Conta                                                                     | <b>Passo 2:</b> Informe os dados solicitados, e clique em "Cadastrar", atente-se ao e-mail de cadastro, pois é através deles que você poderá recuperar sua senha em caso de esquecimento. |
|----------------------------------------------------------------------------------------------------|----------------------------------------------------------------------------------------------------|
| Login<br>CXY<br>PORTAL DO SERVIDOR<br>10892788020<br>10892788020<br>Entrar<br>Entrar<br>Esqueceu sua senha? | Login<br>CXY<br>PORTAL DO SERVIDOR<br>Primeiro Nome<br>Sobrenome<br>CPF/CNPJ<br>E-mall                                                                                                    |
| ou conecte-se com                                                                                           | Senha<br>Confirmação Senha<br>Cadastrar<br>« Voltar                                                                                                    |
|                                                                                                    | TENNISMA elotech                                                                                                    |

**Passo 3:** Após o cadastro você poderá fazer o login no portal, com os dados cadastrados por você. (por padrão ao logar as informações de remuneração vem "embaraçadas" para visualizar basta clicar no ícone conforme imagem abaixo.

Orientações de acesso | Portal do Servidor

| 希 Início    |                     |                |                 | 2007            |               |
|-------------|---------------------|----------------|-----------------|-----------------|---------------|
|             | rativos de Pagament | 0.5            |                 |                 |               |
| Competência | Folha               | Data Pagamento | Proventos (R\$) | Descontos (R\$) | Liquido (R\$) |
| 12 / 2022   | 5 – 13º Sálario     | 16/12/2022     | 2.910,97        | 438,27          | 2.472,70      |
| 11/2022     | 1 - Folha Normal    | 30/11/2022     | 5.158,91        | 1.047,66        | 4.111,25      |
| 10 / 2022   | 1 - Folha Normal    | 31/10/2022     | 5.118,60        | 1.090,32        | 4.028,28      |
| 9/2022      | 1 - Folha Normal    | 30/09/2022     | 5.133,07        | 1.095,14        | 4.037,93      |
| 8/2022      | 1 - Folha Normal    | 31/08/2022     | 5.163,83        | 1.105,40        | 4.058,43      |
| 7/2022      | 1 - Folha Normal    | 31/07/2022     | 4.875,08        | 1.009,11        | 3.865,97      |
|             | MOSTRAR 6 V ITENS   |                | K « 1 2         | » H             |               |
|             |                     |                |                 |                 |               |

**Passo 4:** Clicando sobre a linha do demonstrativo de pagamento, conforme imagem acima, irá abrir em tela o Recibo de Pagamento conforme imagem abaixo. Caso deseje imprimir basta clicar no ícone de impressora, localizado no canto inferior direito.

## Orientações de acesso | Portal do Servidor

| ervidor :                                     |           | Cargo :<br>86 - Enfermeiro |            | Situação :<br>Afastado |            |                            |         |
|-----------------------------------------------|-----------|----------------------------|------------|------------------------|------------|----------------------------|---------|
|                                               |           |                            |            |                        |            | MAIS D                     | ETALHES |
| Holerite                                      |           |                            |            |                        |            | 4 - 13º Sálario - Dezembro | o/2022  |
| Mostrar invisiveis ou zerados                 |           |                            |            |                        |            | Paga em: 16/12/2           | 022     |
| Código Evento                                 |           |                            | Referência | Proventos              | Descontos  | Base Cálculo               |         |
| ▶ 4 13º Salário                               |           |                            | 7,00       | R\$ 2.910,97           |            | R\$ 4.990,22               |         |
| 10 Previdência Social Municipal (13º Salário) | )         |                            | 14,00 %    |                        | R\$ 407,53 | R\$ 2.910,97               |         |
| 11 I.R.R.F 13º Salário                        |           |                            | 7,50 %     |                        | R\$ 30,74  | R\$ 2.313,85               |         |
|                                               | Proventos | R\$ 2.910,97               | Descontos  | R\$438,27              | Líquido    | R\$2.4                     | 472,70  |
|                                               |           |                            |            |                        |            |                            |         |
|                                               |           |                            |            |                        |            |                            |         |
|                                               |           |                            |            |                        |            |                            |         |
|                                               |           |                            |            |                        |            |                            |         |

**Passo 5:** Você poderá acompanhar sua VIDA FUNCIONAL e também emitir os comprovantes de rendimentos.

| Comprovante | de Rendime | entos  |  |
|-------------|------------|--------|--|
| 2022        | ~          | EMITIR |  |